How To Setup Wireless Network In Windows 7
Desktop
>>>CLICK HERE<<<

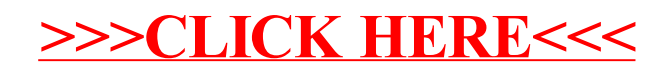